This sheet examines the dataset *zambia.raw* using the software BayesX (see Handout 1 provided on the course web page for a description of software and data). Please work on this sheet on your own.

Task 2.1: (Getting started with BayesX)

- (a) Open BayesX from *Programs/Academic Software/Mathematical Sciences*.
- (b) Create a dataset object zambia and load the data set *zambia.raw* from T:/MATHS/DMAOJE/ into it (the 0 in DMA0JE it is a zero!).
- (c) Display the data, and produce summary statistics of variables bmi and tpr.

## Task 2.2: (Linear regression)

- a bayesreg (a) Create model with and fit a simple name b, linear revariable (stunting against gression model of hazstd score) agc, the age child month. Note the estimated of the in regression equation here:
- (c) Repeat the fit a couple of times (modify the MCMC parameters if you think that computation takes too long!). What do you observe?
- (d) Now fit a multiple linear regression model adding the variables bmi, sex, rcw, tpr, edu1 and edu2.
- (e) <u>Give a 95% Bayesian confidence ("credible") interval for the regression parameter for tpr:</u>

Task 2.3: (Semiparametric regresssion)

- (a) Improve the fit by modelling the effect of agc and bmi with P-Splines, using a 2nd order random walk prior for the difference penalties (e.g., agc(psplinerw2)).
- (b) Look at the fitted smooth curves for the effect of age and bmi on stunting and at their 80% and 95% credible intervals. Is it justified to speak of nonlinear effects?

Task 2.4: (Spatial semiparametric regression / Geoadditive models)

- (a) Load the map zambia.bnd into an object m and display it.
- (b) Reorder the neighborhood associations stored in this file using m.reorder. This will speed up future handling of this map.
- (c) Create a new bayesreg object c. Now fit a spatial regression model adding the structured spatial effect district(spatial, map=m) to the model, accounting for correlation between neighboring districts. Use the command drawmap to visualize it. Also look again at the smooth curves for age and bmi and compare them with those fitted in model b.